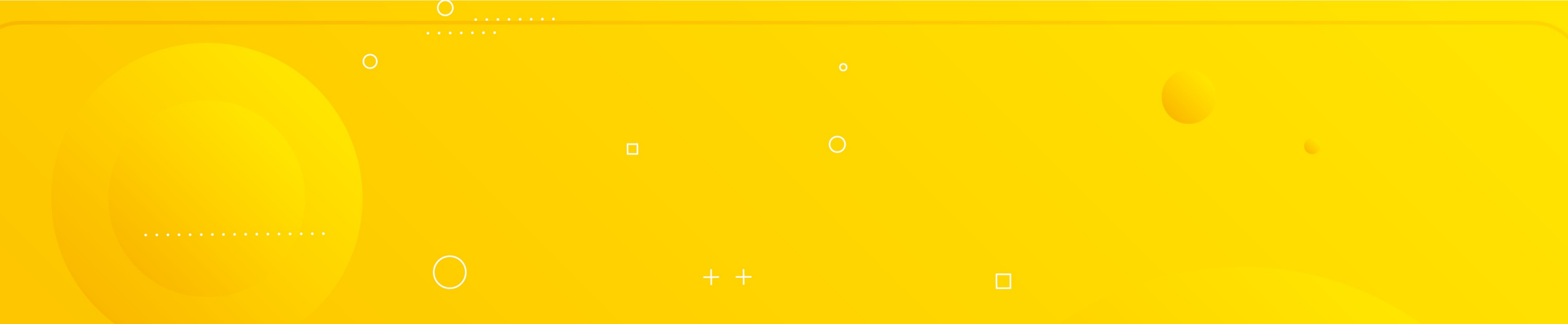

## ¿Cómo solicitar el descuento de cuentas AFC en Redhumana?

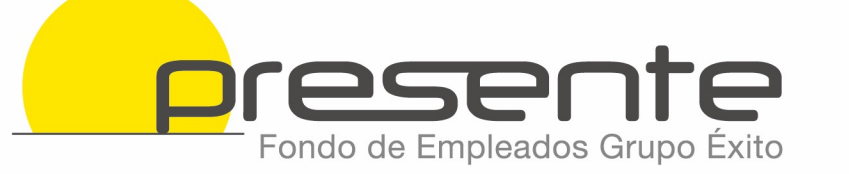

- Ingresa al portal de empleados <u>Redhumana</u>
- Busca la pestaña de "Inicio" y selecciona "Mi perfil de empleado", o directamente en "Te Apoya · Perfil del Empleado".

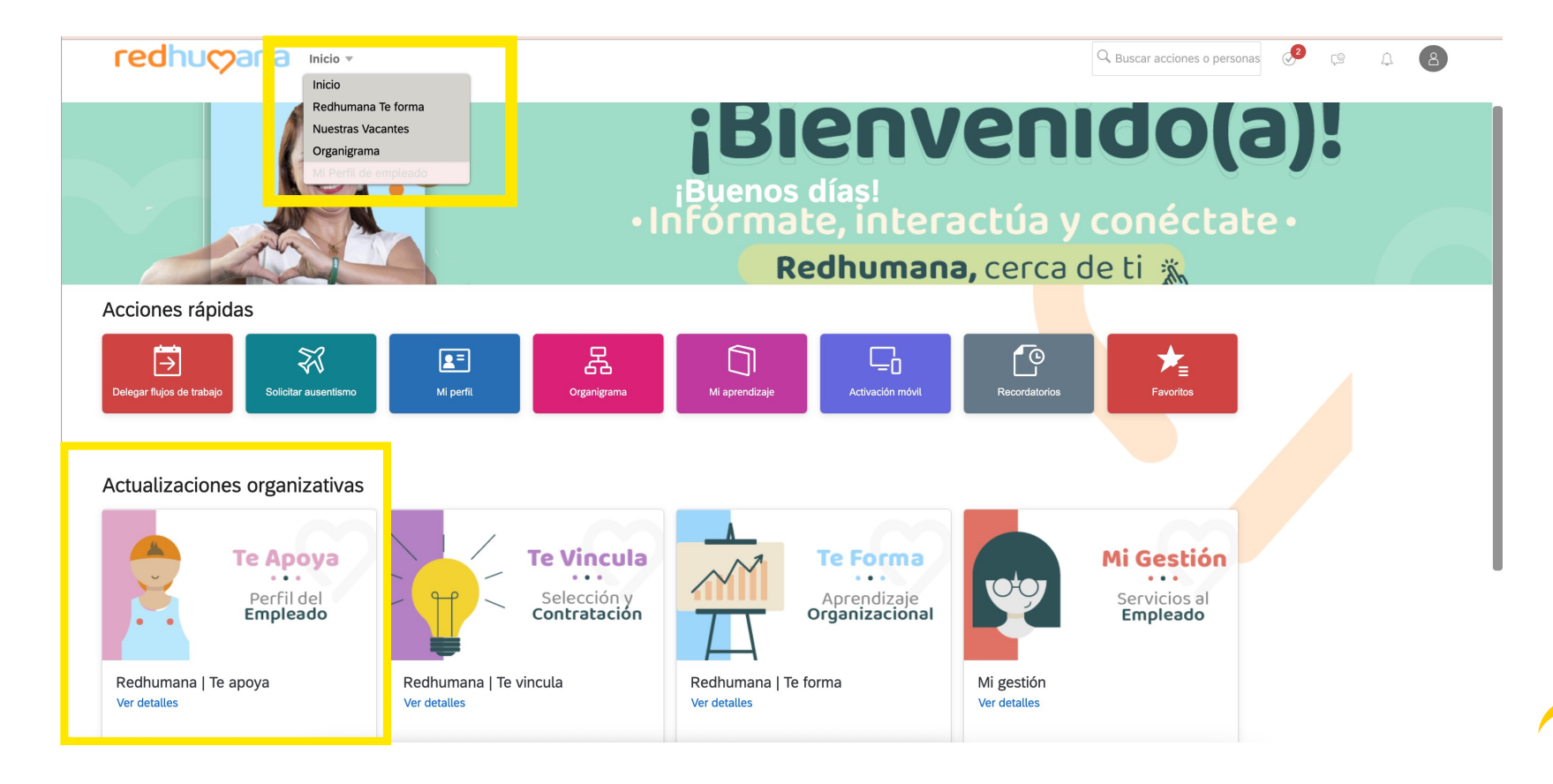

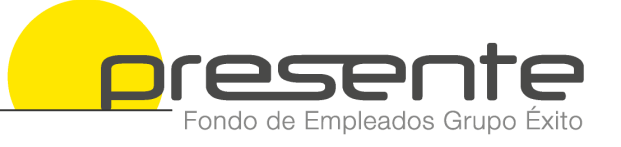

 Busca la pestaña "Mis solicitudes" y selecciona "Descuentos de nómina" luego haz clic al lápiz para editar los datos de "Descuentos AFC, Pensiones Voluntarias y Bono de Alimentación"

| < A COMPENSACIÓN V MIS SOLICITUD V | AUTOGESTIÓN $ \lor $ MANEJO DE EMPLEADOS MOTIVOS PARA SONREIR $ \lor $ |
|------------------------------------|------------------------------------------------------------------------|
| Descuentos de nómina               | Descuentos AFC, Pensiones Voluntarias y Bono de<br>Alimentación        |
|                                    | No hay datos                                                           |

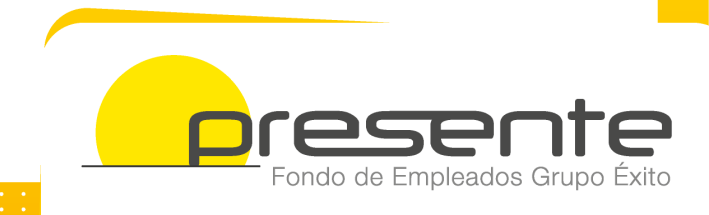

Te aparecerá la siguiente pantalla, debes **diligenciar los datos correctamente**, en entidad bancaria selecciona "Fondo PRESENTE".

•

| Descuen                                               | tos AFC, Pensiones Volunt                                                                                                    | arias y Bo                                           | no de Alimen                                    | tación |          |         |
|-------------------------------------------------------|----------------------------------------------------------------------------------------------------|------------------------------------------------------|-------------------------------------------------|--------|----------|---------|
| ~ D                                                   | escuentos                                                                                                    |                                                      |                                                 |        |          | Ŵ       |
| Autoriza<br>y presta<br>cepto e<br>defecto<br>los des | a a Grupo Éxito para que sea o<br>aciones sociales la suma autor<br>specífico aquí en el portal Reo<br>el valor disponible que resulto<br>cuentos de ley. | descontado<br>izada en es<br>d Humana,<br>en después | del salario<br>té con-<br>o en su<br>de aplicar |        |          |         |
| Si (01                                                | ) ~                                                                                                    |                                                      | _                                               |        |          | - 1     |
| Compo                                                 | nente de remuneración*                                                                                                    |                                                      |                                                 |        |          | - 1     |
| Descu                                                 | ento Cuenta de Aho $$                                                                                                    | $\leftarrow$                                         |                                                 |        |          | - 1     |
| Valor m                                               | ensual*                                                                                                    |                                                      |                                                 |        |          | - 1     |
| 50,00                                                 | 0                                                                                                    | $\leftarrow$                                         |                                                 |        |          | - 1     |
| Moneda                                                | a*                                                                                                    |                                                      |                                                 |        |          | - 1     |
| peso o                                                | colombiano (C                                                                                                    |                                                      |                                                 |        |          | - 1     |
| Entidad                                               | bancaria*                                                                                                    |                                                      |                                                 |        |          | - 1     |
| Fondo                                                 | presente (800183987) 🗸                                                                                                    | $\leftarrow$                                         |                                                 |        |          | - 1     |
| Banc                                                  | o de Bogotá (860002964)                                                                                                    |                                                      |                                                 |        |          |         |
| Banc                                                  | o de Occidente (890300279)                                                                                                    |                                                      |                                                 |        |          |         |
| Banc                                                  | olombia (890903938)                                                                                                    |                                                      |                                                 |        |          |         |
| BBV                                                   | A Colombia (860003020)                                                                                                    |                                                      |                                                 |        | C        | argar   |
| Fond                                                  | o Nacional del Ahorro (89999                                                                                                    | 9284)                                                |                                                 |        |          | argai   |
| Fond                                                  | o presente (800183987)                                                                                                    |                                                      | h                                               |        |          | _       |
|                                                       | M BANK (860007660)                                                                                                    |                                                      |                                                 |        | Cancelar | Guardar |

Debes diligenciar el número de la cuenta
AFC y adjuntar el certificado. Al finalizar haz
clic en "Agregar Descuentos" y "Guardar".

| Valor mensual*           |                                                                                 |
|--------------------------|---------------------------------------------------------------------------------|
| 50,000                   |                                                                                 |
| Moneda*                  |                                                                                 |
| peso colombiano (C       |                                                                                 |
| Entidad bancaria*        |                                                                                 |
| Fondo presente (8001839  | ~                                                                               |
| Número de cuenta*        |                                                                                 |
|                          |                                                                                 |
| Certificado entidad AFC  |                                                                                 |
|                          | Cargar                                                                          |
|                          |                                                                                 |
|                          |                                                                                 |
| Sin a                    | rchivos adjuntos cargados                                                       |
| Sin a<br>Para cargar arc | rchivos adjuntos cargados<br>hivos, suéltelos aquí o utilice el botón "Cargar". |
| Sin a<br>Para cargar arc | rchivos adjuntos cargados<br>hivos, suéltelos aquí o utilice el botón "Cargar". |
| Sin a<br>Para cargar arc | rchivos adjuntos cargados<br>hivos, suéltelos aquí o utilice el botón "Cargar". |

- Por último aparecerá una pantalla donde puedes colocar algún comentario u observación (opcional) y debe dar clic en "confirmar".
- El registro quedará pendiente de aprobación por parte de la persona encargada en el área de nómina de cada regional.
- Si deseas ingresar un nuevo descuento debes dar clic en "Agregar Descuentos", diligenciar la información y "Guardar"

## Para tener en cuenta:

- No olvides adjuntar la certificación de la cuenta AFC siempre y cuando sea una solicitud de nuevo descuento, en caso de no adjuntar dicho certificado, la solicitud será rechazada, ya que este es un requisito indispensable para la aprobación.
- Las deducciones están sujetas a los cortes de novedades de Nómina.

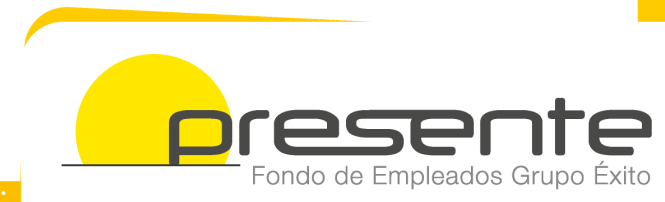

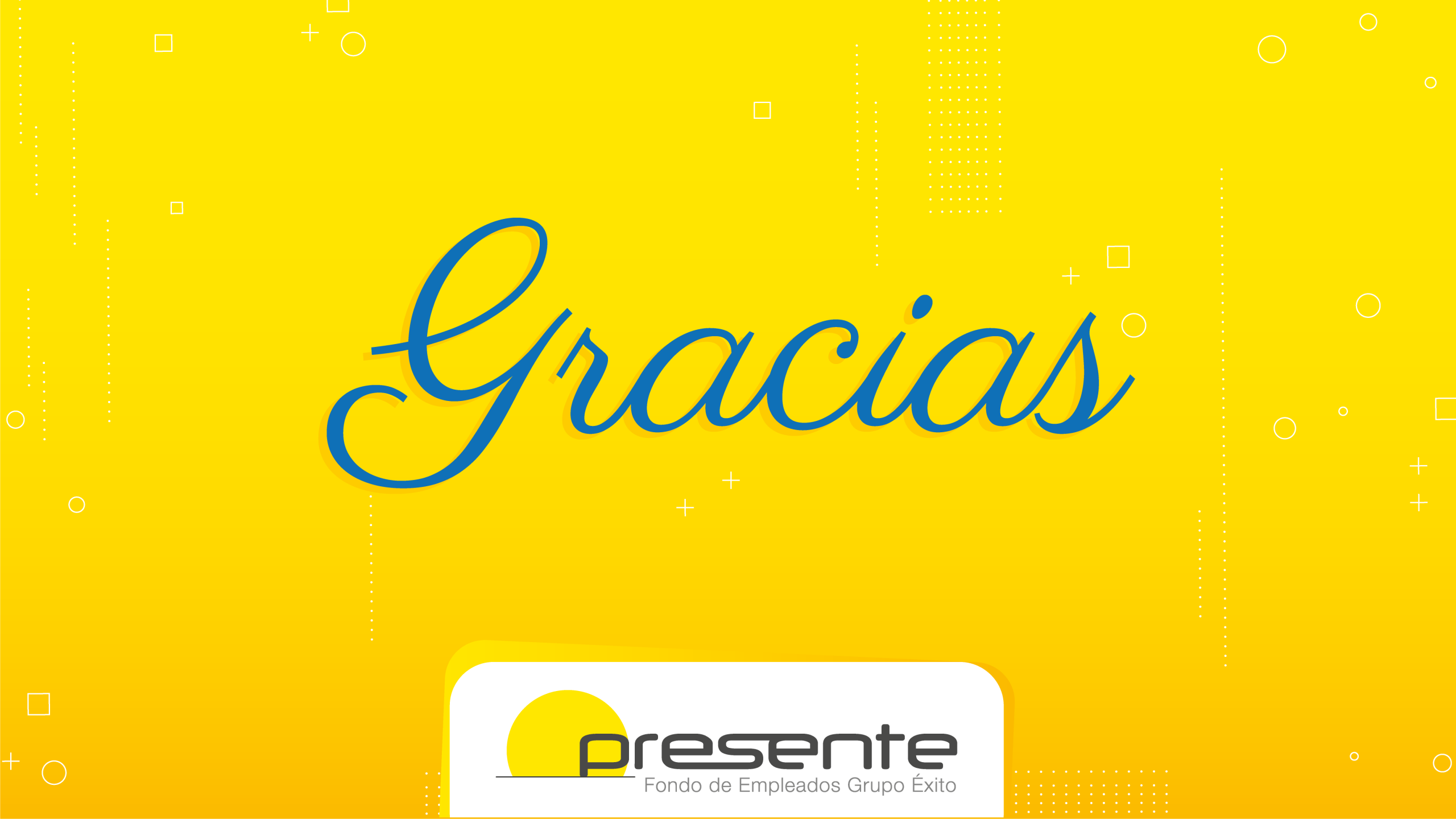